# **会員マイページ ガイド** -SM00SYの利用案内 ver1.1-

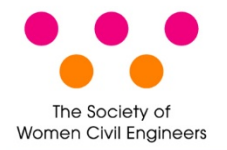

一般社団法人 土木技術者女性の会

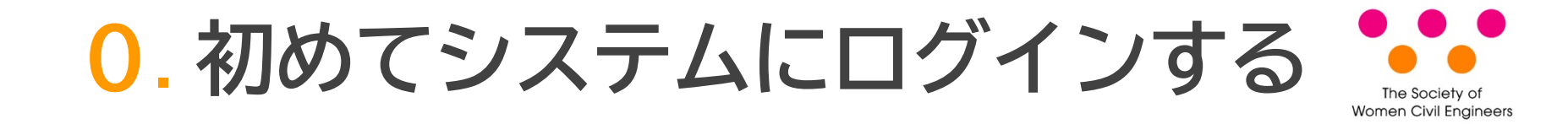

初めてシステムにログインするには最初にパスワードの登録が必要になります。

| Step 1 | 会員マイページ ログイ:<br>こちら]をクリックする<br>https://swce.smoosy.<br>ログインID(会員番号ま | ンボックスの [初めてログインする方は<br>atlas.jp/mypage/login<br>たはメールアドレス) を送信する |
|--------|---------------------------------------------------------------------|------------------------------------------------------------------|
|        |                                                                     |                                                                  |
| Step 2 | 🖂 受信メール                                                             | パスワード設定URLをクリック                                                  |
|        | Step2から24時間以内                                                       |                                                                  |
| Step 3 | パスワードを登録する                                                          |                                                                  |
|        |                                                                     |                                                                  |

【注意】パスワードは事務局で代理で登録することはできません。

# 1.パスワードの登録(1)

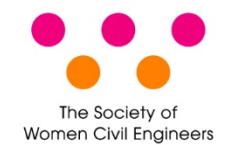

## 会員マイページのログイン画面を表示します。 https://swce.smoosy.atlas.jp/mypage/login

#### 会員マイページ

#### 会員ログイン

#### ログインID

会員番号またはメールアドレス

#### パスワード

ログイン → パスワード

西設定は
ごちら

→ 初めてログインする方はこちら

## 手順1 [初めてログインする方はこちら] をクリックします

#### ご利用の注意点

#### 推奨ブラウザ

本サイトは推奨ブラウザ以外では、正しくご利用できない場合があります。お持ち でない場合は、それぞれ無料でダウンロードできますので、インストールまたはバ ージョンアップしてご利用ください。

- Microsoft Edge 最新版
- Internet Explorer 最新版
- Firefox 最新版
- Safari 最新版
- Chrome 最新版

#### Cookie

Cookieとは、ブラウザを通じて利用者のコンピュータに一時的にデータを保存させる仕組みです。本サービスは、Cookieを利用しています。正しくご利用いただくためブラウザでCookieを有効にして利用してください。

#### JavaScript

本サイトでは、JavaScript を使用しています。正しくご利用いただくために、ご利用のブラウザの設定でJavaScript を有効にして利用してください。

2.パスワードの登録(2)

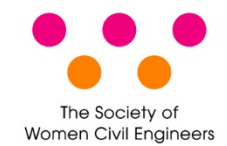

# ログインIDを入力します。ログインIDは会員番号かメールアドレスです。

#### パスワード設定URL送信

初めて会員マイページにログインするにはパスワード登録が必要になります。 会員として登録しているメールアドレスまたは会員番号を入力し[送信]ボタンをクリックしてください。 メールアドレス宛にパスワード設定URLを送信しますので、パスワード設定URLをクリックしてパスワードを設定してください。

※同じログインIDで複数回メールを送信しますと、最後に受信された案内メール以外は無効になります。 最後に受信された案内メールからパスワードを設定してください。

| ログインID     |                    |                      |   |
|------------|--------------------|----------------------|---|
| 会員番号またはメール | アドレス               |                      |   |
|            | キャンセル              | 送信                   |   |
| 会          | 員番号および登録しているメールアドレ | スが不明の方は、事務局までご連絡ください | 1 |
|            |                    |                      |   |

## 手順2 [ログインID」を入力し、[送信]ボタンをクリック

3. パスワードの登録(3)

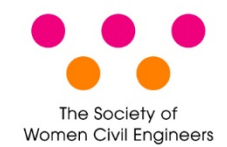

メール送信完了画面が表示されます。24時間以内にメール記載されている [パスワード設定URL]をクリックします。

パスワード発行 / メール送信完了

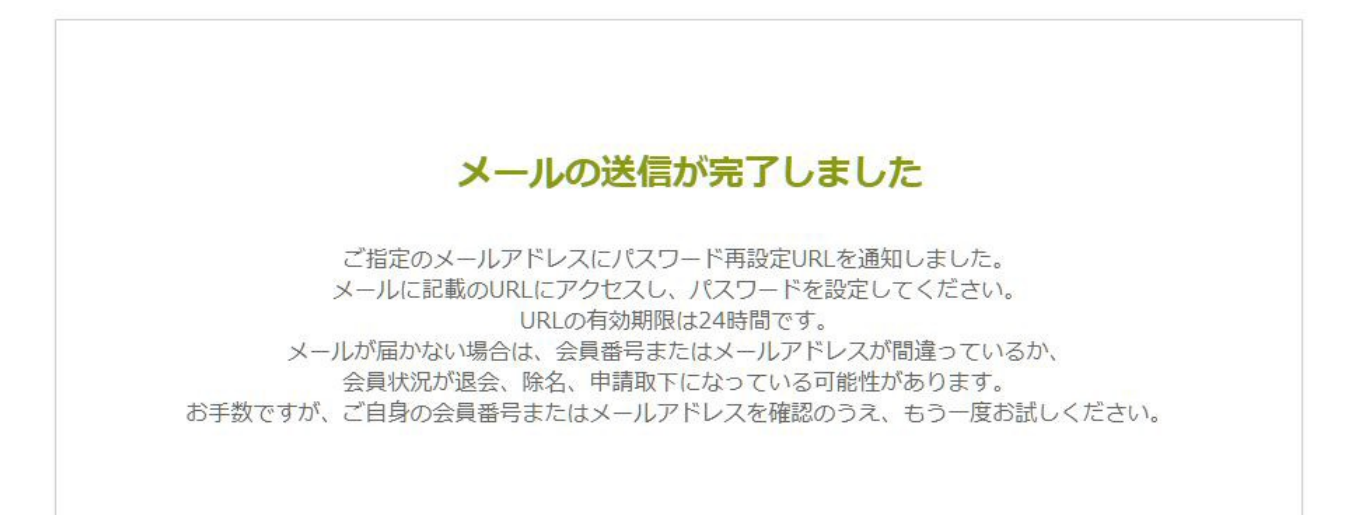

# 4. パスワードの登録(4)

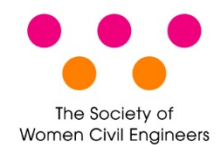

🖂 受信メール

【(一社)土木技術者女性の会】パスワード設定URLのお知らせ(会員マイページ)

swce@as.womencivilengineers.com

一般社団法人 土木技術者女性の会 会員マイページのパスワード設定URLをお 知らせいたします。 以下のURLにアクセスし、パスワードを設定してください。

パスワード設定URL:

このリンクの有効期限は本メール送信日時より24時間以内となっております。 パスワードの設定が完了すると会員マイページにログインします。 クリックできない場合は、URL全体をコピーしてブラウザのアドレスバーに貼り付けてお 進みください。 URLをコピーする際は、空白や改行を含まないようにご注意ください。

本メールにお心あたりがない場合は、 お手数ながら、本会事務局までご連絡ください。

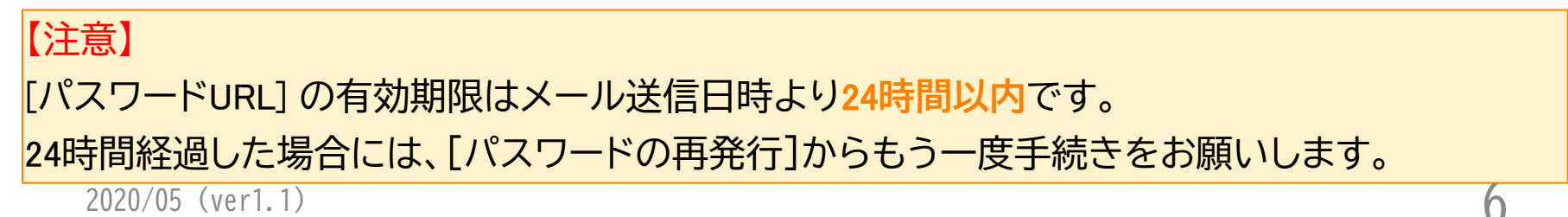

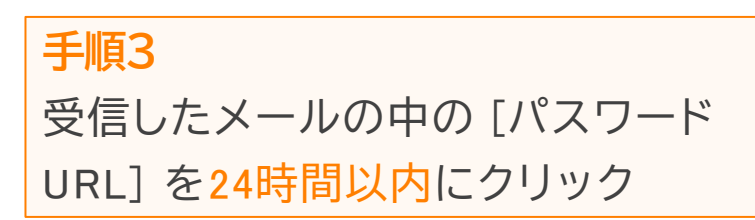

5.パスワードの登録(5)

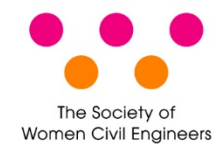

パスワードを登録します。

#### パスワード発行

新しいパスワードを入力してください。

| 新しいパスワード 必須      | ※半角茶物ウ,記号&文字以上255文字以下本3.カレアイださい |
|------------------|---------------------------------|
| 新しぃパスワード (確認) 必須 |                                 |
|                  | 登録                              |
|                  |                                 |
| 手順4              |                                 |
| パスワードを入力し、[登     | 録] ボタンをクリック                     |

2020/05 (ver1.1)

6. パスワードの登録(6)

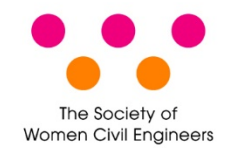

パスワード発行完了画面が表示されます。これでパスワード登録が完了です。

パスワード発行 完了

|   | パスワ | - 50  | D設定   | が完了   | てしまし | った |
|---|-----|-------|-------|-------|------|----|
|   | 新   | iしいパス | ペワードを | を設定しま | した。  |    |
| ſ |     |       | 会員マイ  | ページ   |      |    |

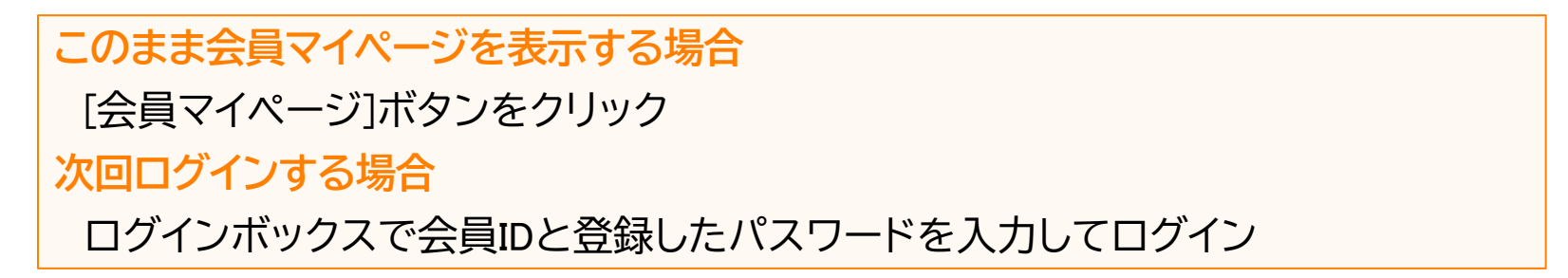

# 7. 会員情報変更(1)

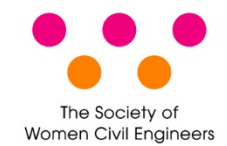

## プロフィール情報を変更します。

|             | 団体サイト   |
|-------------|---------|
| 会員マイページトップ  | 支払方法変更  |
|             | 会員情報表示  |
| 会員マイページ     | パスワード変更 |
|             | ログアウト   |
| 5知らせ        |         |
| お知らせはありません。 |         |
| 青求/入金情報     |         |
|             |         |

会員情報

| 会員番号    |            | 手順1                |
|---------|------------|--------------------|
| 氏名      |            | [会員情報表示] ボタンをクリック  |
| 勤務先・在学先 |            | 【注音】今日状況が「由語山」の提合け |
| メールアドレス |            | 【江思】云只扒儿小「中明中」の吻口は |
| 会員状況    | 入会/在会      | プロフィール情報は変更できません   |
| 入会日     | 2012/12/11 |                    |
|         |            |                    |
|         | 会員情報表示     |                    |

# 8. 会員情報変更(2)

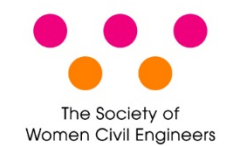

# 登録されている情報が表示されます。

| AB7 / 49 - 201                         |                                        |                                       |                                         |                                         |                                         |                                | 団体サイ          | ۲ト<br>                                  | •          |         |
|----------------------------------------|----------------------------------------|---------------------------------------|-----------------------------------------|-----------------------------------------|-----------------------------------------|--------------------------------|---------------|-----------------------------------------|------------|---------|
| <u>会員マイページ</u> ト                       | <u>、ッノ</u> > 会員情報                      | 板衣示                                   |                                         |                                         |                                         |                                | 支払方法          | 変更<br>                                  |            |         |
| 会旨情報                                   | 表示                                     |                                       |                                         |                                         |                                         |                                | ログアウ          | - N変更<br>- ト                            |            |         |
|                                        |                                        |                                       |                                         |                                         |                                         |                                |               |                                         |            |         |
| 登録されてい                                 | る会員情報を傩                                | 認できます。                                |                                         |                                         |                                         |                                |               |                                         |            |         |
|                                        |                                        |                                       | 戻る                                      | 会員                                      | 情報変更                                    |                                |               |                                         |            |         |
|                                        |                                        |                                       |                                         |                                         |                                         |                                |               |                                         |            |         |
| 会員情報                                   |                                        |                                       |                                         |                                         |                                         |                                |               |                                         |            |         |
| 会員種別                                   |                                        |                                       | 正会員                                     |                                         |                                         |                                |               |                                         |            |         |
|                                        | E                                      | 日本語                                   | 姓                                       |                                         | 名                                       |                                |               |                                         |            |         |
| 氏名                                     |                                        |                                       |                                         |                                         |                                         |                                |               |                                         |            |         |
| カ                                      |                                        | かな                                    | せい                                      |                                         | めい                                      |                                |               |                                         |            |         |
|                                        |                                        |                                       |                                         |                                         |                                         |                                |               |                                         |            |         |
| $\sim\sim$                             | $\sim\sim\sim$                         | ~~~~~                                 | ~~~~~~~~~~~~~~~~~~~~~~~~~~~~~~~~~~~~~~~ | ~~~~~~                                  |                                         | ~~~~                           | ~~~~~         | ~~~~                                    | $\sim$     |         |
| ~~~~                                   | ~~~~                                   | ~~~~~                                 | ~~~~~~~~~~~~~~~~~~~~~~~~~~~~~~~~~~~~~~~ |                                         | ~~~~~~~~~~~~~~~~~~~~~~~~~~~~~~~~~~~~~~~ |                                | ~~~~~         | ~~~~~~~~~~~~~~~~~~~~~~~~~~~~~~~~~~~~~~~ | $\approx$  |         |
|                                        | ~~~~                                   | ~~~~~                                 | ~~~~~~~~~~~~~~~~~~~~~~~~~~~~~~~~~~~~~~~ | ~~~~~~~~~~~~~~~~~~~~~~~~~~~~~~~~~~~~~~~ | ~~~~~                                   | ~~~~                           | ~~~~~         | ~~~~                                    | $\approx$  |         |
| <b>~~~~</b><br>最終学歴                    | ~~~~~~~~~~~~~~~~~~~~~~~~~~~~~~~~~~~~~~ | ~~~~~                                 | *****                                   | ~~~~~~                                  | ~~~~                                    | ~~~~                           | ~~~~~         | ~~~~~                                   | ~~~        |         |
|                                        | 学校名<br>学部・学科名                          | ~~~~~~                                | ~~~~~~                                  |                                         | ~~~~                                    | <u>~~~~</u>                    | ~~~~~         | ~~~~~                                   | ~~~        |         |
| →→→→ 最終学歴                              | 学校名<br>学部·学科名<br>卒業(予定)                |                                       |                                         |                                         |                                         | <u></u><br>手順2                 | ~~~~~         | ~~~~                                    | ~~~        |         |
| →→→→ 最終学歴 <b>学</b> 歴                   | 学校名<br>学部·学科名<br>卒業(予定)                | <br>;<br>年月                           |                                         |                                         |                                         | 新加速                            | ~~~~~<br>新報変更 | ~~~~<br>[] ボタ                           | ~~<br>マンをク | זוע     |
| →→→→ 最終学歴 <b>学</b> 歴 送付先               | 学校名<br>学部·学科名<br>卒業(予定)                |                                       |                                         |                                         |                                         | <u>、</u><br>手順2<br>会員情         | ~~~~~<br>訴報変更 | ~~~<br>[] ボタ                            | ~~<br>マンをく | ירוי    |
| →→→→→ 最終学歴 学歴 送付先 書類等送付先               | 学校名<br>学部·学科名<br>卒業(予定)                | · · · · · · · · · · · · · · · · · · · |                                         |                                         |                                         | <u>美順2</u><br>会員情              | ~~~~~<br>新報変更 | ~~~~<br>[] ボタ                           | ~~<br>タンをク | יניק    |
| 最終学歴<br><sup>掌歴</sup><br>送付先<br>書類等送付先 | 学校名<br>学部・学科名<br>卒業(予定)                | <br>                                  |                                         |                                         |                                         | <u>美順2</u><br>会員情              | ~~~~~<br>ī報変更 |                                         | ~~         | יַרַיַּ |
| →→→→→ 最終学歴 学歴 送付先 書類等送付先               | 学校名<br>学部·学科名<br>卒業(予定)                | · · · · · · · · · · · · · · · · · · · |                                         |                                         |                                         | <del>、、、、、</del><br>手順2<br>会員情 | ~~~~~<br>「報変更 | ~~~~<br>[] ボタ                           | ~~<br>タンをク | יניק    |

10

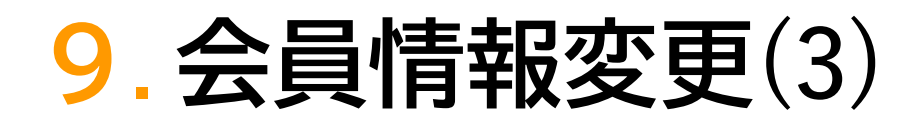

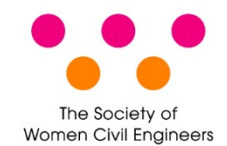

## 会員情報変更画面が表示されます。

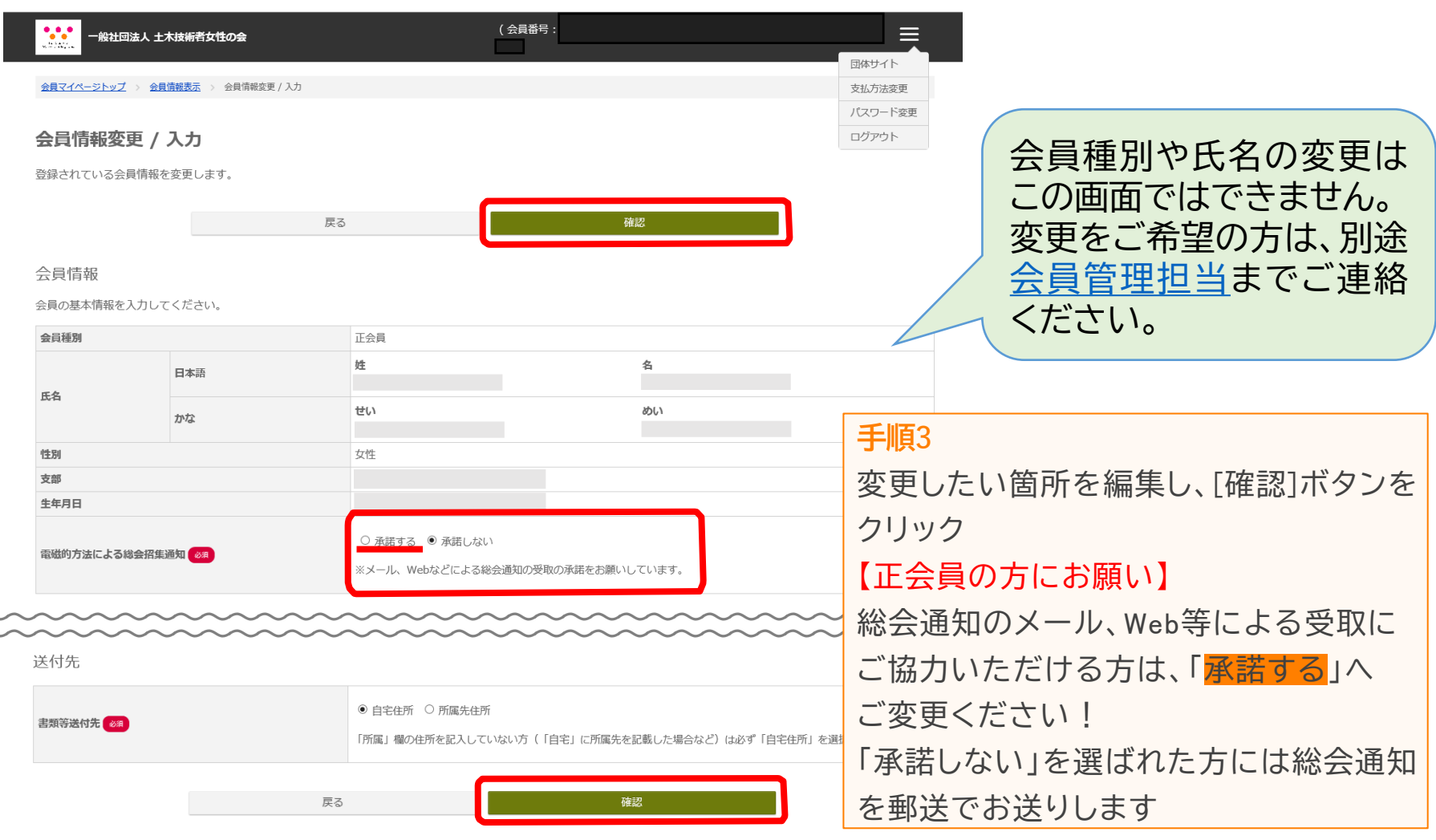

# 10. 会員情報変更(4)

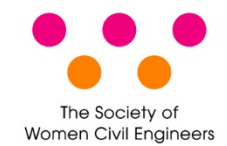

### 会員情報を登録します。

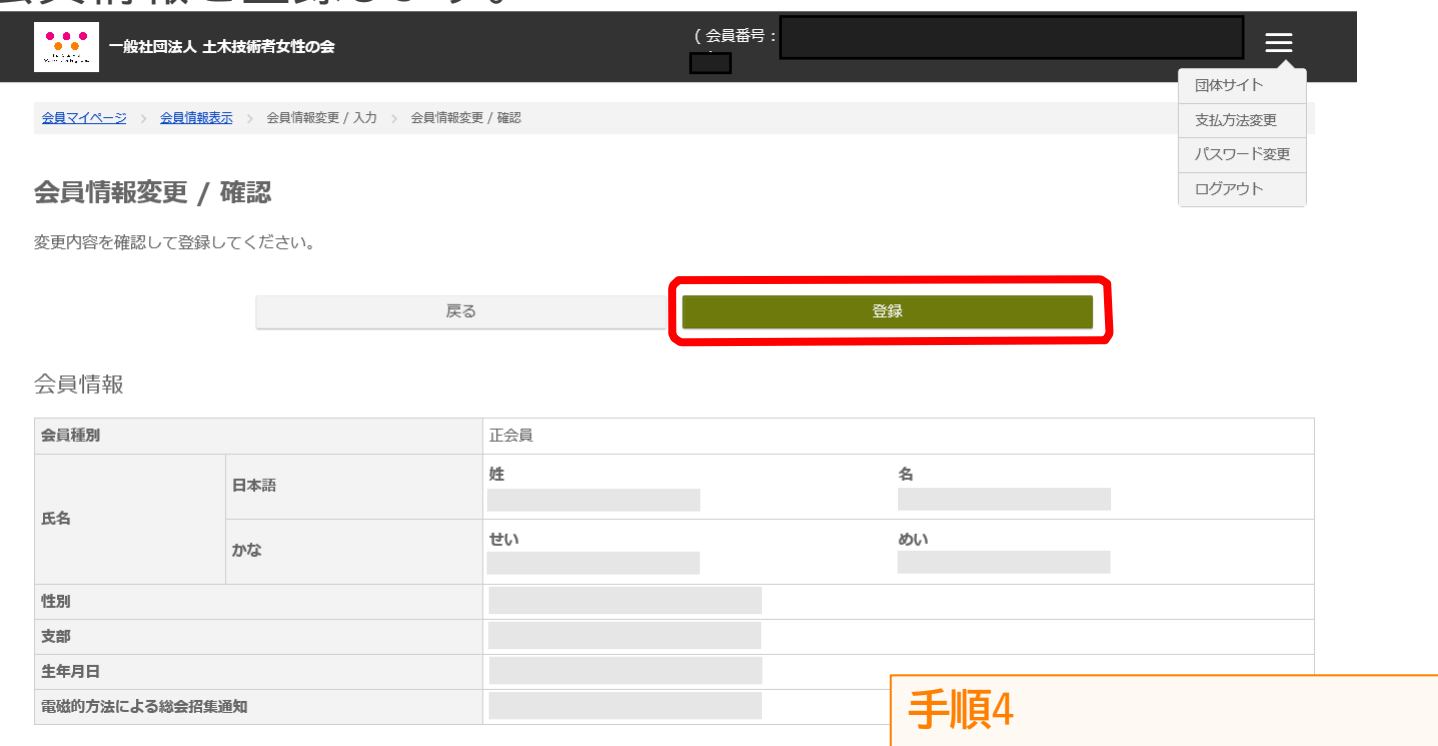

送付先

 書類等送付先
 自宅住所

 戻る
 登録

変更内容を確認し、[登録]ボタンをクリック

よくある質問

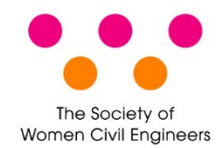

| No | 内容                      |                                                                                                    |
|----|-------------------------|----------------------------------------------------------------------------------------------------|
| 1  | 登録しているメールアドレスが分からない     | 会員マイページには会員番号でログインできます。会員マイページログイン後、<br>[会員情報表示へ] ボタンから登録しているメールアドレスを確認してください。                                                                 |
| 2  | 会員番号が分からない              | 会員マイページにはメールアドレスでログインできます。会員マイページログイン後、<br>[会員情報] 枠で会員番号を確認できます。                                                                               |
| 3  | メールアドレスも会員番号も分からない      | 恐れ入りますが、 <u>事務局会員管理担当</u> にお問合せください。                                                                                                    |
| 4  | [パスワード再発行]で[ログインID]を入力し | 主に次の原因が考えられます。                                                                                                    |
|    | て「送信」したがメールが届かない        | <ul> <li>メールアドレス入力した場合、メールアドレスを間違った可能性があります。再度<br/>お試しください。</li> </ul>                                                                         |
|    |                         | <ul> <li>会員番号を入力した場合、会員番号が間違っている可能性があります。再度お試しいただくか、メールアドレスをご入力ください。</li> </ul>                                                                |
|    |                         | <ul> <li>迷惑メールに振り分けられている可能性があります。迷惑メールフォルダを確認<br/>してください。</li> </ul>                                                                           |
|    |                         | <ul> <li>所属機関の利用するメールサーバの迷惑メール対策で弾いている可能性があります。ネットワーク管理者にお問合せいただください。</li> </ul>                                                               |
| 5  | メールアドレスを変更したのに変更後のメー    | 主に次の原因が考えられます。                                                                                                    |
|    | ルアドレスでロクインできない          | <ul> <li>会員情報変更後、受信メールの[メールアドレス変更確定URL]をクリックしないと<br/>メールアドレスは変更できません。メール受信から24時間経過している場合には、<br/>会員情報変更画面にもう一度入って再度メールアドレスを変更してください。</li> </ul> |
|    |                         | <ul> <li>[メールアドレス変更確定URL]は、変更前のメールアドレスでログインした状態で<br/>クリックする必要があります。クリック前にSMO0SYをログアウトした場合には、変<br/>更前のメールアドレスでログインしてクリックしてください。</li> </ul>      |